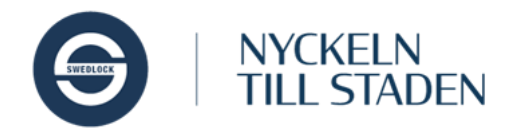

# Användare

Användare i Swedlock PRO finns av två typer: Nyckelanvändare och Administratörer. Nedan följer steg för steg-guider för att skapa både en nyckelanvändare och en administratör. Avslutningsvis finns en guide för hur en användare, som inte längre är aktuell, raderas, samt för hur en raderad användare kan återställas.

## Nyckelanvändare

En nyckelanvändare är en användare som ska kunna använda en nyckel. Nyckelanvändaren är medlem i en, eller i vissa fall flera, nyckelanvändargrupper och via medlemskapet i gruppen får användaren behörighet till grupper av lås. Nyckelanvändaren behöver också vara medlem i minst en administratörsgrupp. Medlemskapet styr vilka administratörer som ska kunna hantera nyckelanvändaren.

### Skapa en ny nyckelanvändare

1. Klicka på länken för sidan Användare i Pro Manager

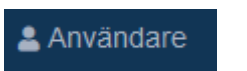

Lägg till ny nyckelanvändare

- 2. Klicka sedan på knappen Lägg till ny nyckelanvändare
- 3. Fyll i fälten i formuläret som öppnas. Fälten Förnamn och Efternamn är tvingande fält. Övriga är frivilliga, men det är en stark rekommendation att även fylla i något i fältet Anställningsnummer för att göra användaren unik. Det kan till exempel vara personnummer eller anställningsnummer

| * Förnamn          | * Efternamn |   |
|--------------------|-------------|---|
| Bengt              | Nilsson     |   |
| Email              | Telefon     |   |
| Anställningsnummer | Placering   |   |
| Kommentar          |             |   |
|                    |             | / |
| Typ av användare   |             |   |
| Nyckelanvändare    |             | · |

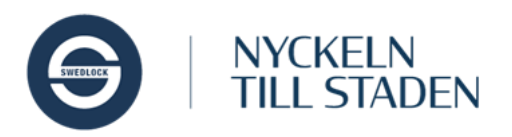

4. Välj sedan vilken eller vilka nyckelanvändargrupper användaren ska vara medlem i, samt vilken eller vilka administratörsgrupper som ska kunna administrera användaren.

| Visa 10 v grupp            | er                          | Excel Skriv ut       |
|----------------------------|-----------------------------|----------------------|
| ¢                          | Namn<br>Q. Filtrera         | ÷                    |
| •                          | Admin HTJ (a)               |                      |
| •                          | Admin RTJ (a)               |                      |
| ~                          | City (a)                    |                      |
| -                          | Fiskåkra root               |                      |
| •                          | Gröna hemtjänsten (a)       |                      |
| •                          | Natt (a)                    |                      |
| •                          | Norra Utmarken (a)          |                      |
| -                          | Smörblomman (a)             |                      |
| -                          | SSK (a)                     |                      |
| •                          | Swedlock Utbildning RR root |                      |
| Visar 1 till 10 av 12 (fil | trerat från totalt 24)      | Föregående 1 2 Nästa |

#### Nyckelanvändargrupper

| Visa 10 v gruppe           | per                    | Excel Skriv ut |
|----------------------------|------------------------|----------------|
| ÷                          | Namn<br>Q Filtrera     | ÷              |
| •                          | Gröna hemtjänsten      |                |
| •                          | Smörblomman            |                |
| •                          | SSK                    |                |
| •                          | Timvikarier            |                |
| <b>×</b>                   | USK City               |                |
| •                          | USK City Del           |                |
| •                          | USK Natt               |                |
| •                          | USK Natt Del           |                |
| •                          | USK Norra Utmarken     |                |
| •                          | USK Norra Utmarken Del |                |
| Visar 1 till 10 av 12 (fil | Föregåend              | le 1 2 Nästa   |
| Avbryt                     |                        |                |

5. Klicka på Spara

Spara

6. Klart!

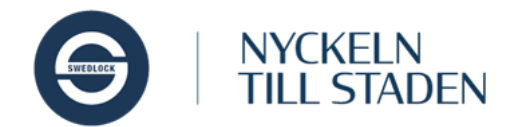

## Administratör

En Administratör är en användare som kan hantera andra användare, nycklar, låsgrupper etcetera i systemet. Administratörer kan ha olika behörigheter och därför kunna hantera hela eller delar av systemet. Behörigheterna styrs av vilken eller vilka administratörsgrupper administratören är medlem av.

#### Skapa en Administratör

1. Klicka på länken för sidan Användare i Pro Manager

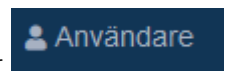

Lägg till ny administratör

- 2. Klicka sedan på knappen Lägg till ny administratör
- 3. Fyll i fälten i formuläret som öppnas. Fälten Förnamn, Efternamn och Email är tvingande fält. Övriga är frivilliga, men även för administratörer det är en stark rekommendation att även fylla i något i fältet Anställningsnummer för att göra användaren unik. Det kan till exempel vara personnummer eller anställningsnummer

| * Förnamn               | * Efternamn |    |
|-------------------------|-------------|----|
| Kajsa                   | Andersson   |    |
| * Email                 | Telefon     |    |
| kajsa.andersson@mail.se |             |    |
| Anställningsnummer      | Placering   |    |
| kajand89                |             |    |
| Kommentar               |             |    |
|                         |             |    |
|                         |             | 1. |
| Typ av användare        |             |    |
| Administratör           |             |    |

4. Välj vilken eller vilka administratörsgrupper användaren ska vara medlem i.

Ingår i markerade grupper

| Visa 10             | <ul> <li>✓ grupper</li> </ul>        | Excel Skriv ut      |
|---------------------|--------------------------------------|---------------------|
| ¢                   | Aamn ¢<br>Q Filtrera                 | Тур                 |
|                     | Admin Byggnad (a)                    | Administratörsgrupp |
|                     | Admin HTJ (a)                        | Administratörsgrupp |
|                     | Byggnad 1 (a)                        | Administratörsgrupp |
|                     | Demo Rikard                          | Administratörsgrupp |
| <ul><li>✓</li></ul> | HTJ Område 1 (a)                     | Administratörsgrupp |
|                     | HTJ Område 2 (a)                     | Administratörsgrupp |
| Visar 1 ti          | ll 6 av 6 (filtrerat från totalt 11) | Föregående 1 Nästa  |

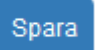

- 5. Klicka på Spara
- 6. Klart!

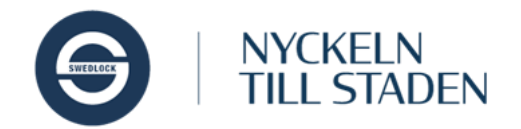

## Radera användare

När en användare slutar bör denna raderas. Raderingen innebär inte att användaren försvinner helt, utan finns kvar dold i systemet. För att en användare ska kunna raderas, måste eventuella nycklar först återtas från användaren.

Så här raderar man en användare

- 1. Klicka på länken för sidan Användare i Pro Manager
- 2. Sök fram användaren som ska raderas genom att skriva i ett eller flera av sökfälten. Klicka på användaren för att öppna den detaljerade vyn

| örnamn 🗘                | Efternamn<br>O Eiltrera |                      | Nyckel | Grupp<br>O Filtrera            | Тур             |
|-------------------------|-------------------------|----------------------|--------|--------------------------------|-----------------|
| Kajsa                   | Andersson               | kajand89             |        | 😃 HTJ Område 1 (a)             | Administratör   |
| ( <sup>۲</sup> )<br>Key | User                    | keyuser@rydkvist.net |        | 👛 Byggnad 1 🄹<br>Byggnad 1 (a) | Nyckelanvändare |
| Kurt                    | Räka                    | kurä                 |        | 🔹 Admin Byggnad (a) 🔹          | Nyckelanvändare |

#### 3. Klicka på knappen Radera

| 💄 Kajsa Andersson                                          |                              |
|------------------------------------------------------------|------------------------------|
| Email<br>kajsa.andersson@mail.se                           | Telefon                      |
| Placering                                                  | Nycklar                      |
| Anställningsnummer<br>kajand89                             | Användartyp<br>Administratör |
| Kommentar                                                  |                              |
| Ändra Tilldela nyckel Visa personlig kod Revisions-log Hän | delse-log Radera Tillbaka    |

4. Klicka på knappen Radera i fönstret som öppnas

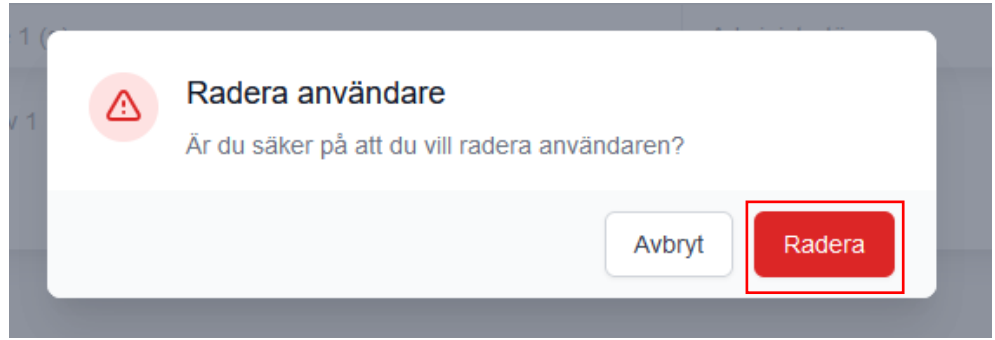

5. Klart!

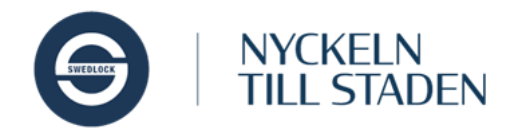

## Återställa raderade användare

En användare som raderats kan återställas. Vid återställningen återfår användaren de behörigheter den hade när den raderades. Detta gäller både för administratörer och för nyckelanvändare.

Såhär återställs en användare

- 1. Klicka på länken för sidan Användare i Pro Manager
- 2. Sök fram användaren som ska raderas genom att skriva i ett eller flera av sökfälten och kryssa i rutan för Inkludera raderade. Klicka på användaren för att öppna den detaljerade vyn.

| isa 10 v anvä      | ndare 🔽 Inkludera rad    | derade             |                          |                                                 | Excel Skriv   |
|--------------------|--------------------------|--------------------|--------------------------|-------------------------------------------------|---------------|
| Förnamn<br>Q Kajsa | Efternamn     Q Filtrera | Anställningsnummer | n 🕈 Nyckel<br>Q Filtrera | Grupp<br>Q Filtrera                             | Тур           |
| Kajsa              | Andersson                | kajand89           |                          | 🄹 <del>HTJ Södra</del><br><del>Skogen (a)</del> | Administratör |

#### 3. Klicka på knappen Återskapa

| 💄 Kajsa Andersson                             |                              |
|-----------------------------------------------|------------------------------|
| Email<br>kajsa.andersson@mail.se              | Telefon                      |
| Placering                                     | Nycklar                      |
| Anställningsnummer<br>kajand89                | Användartyp<br>Administratör |
| Kommentar                                     |                              |
| Revisions-log Handelse-log Alerskapa Tillbaka |                              |

4. Klart! Användaren är nu återskapad med samma behörigheter som innan raderingen.